## TMCM-6110 によるステッピングモータ駆動マニュアル

**2014/07/08** 関口 貴令

## **O. Version History**

2014/07/08: (Ver.01)スタートアップを追加

I. ハードウェア準備

II. ソフトウェア準備

- III. スタートアップ
- 1. NPort Administrator を管理者として実行により起動

| Adobe Reader 8      |              |
|---------------------|--------------|
| リモート デスクトップ接続       | ヘルプとサポート     |
| Foxit J-Reader      | ファイル名を指定して実行 |
| NPort Administrator |              |
| S Skype 右クリック→肴     | 管理者として実行     |
| Internet Explorer   | •            |
| Tera Term           | •            |
|                     |              |

2. Search をクリックして接続先のシリアル変換デバイスを探す

| 🐞 NPort Administrator-Co                                                                                                    | onfiguration                |               |                 |            |             | 23 |
|----------------------------------------------------------------------------------------------------|-----------------------------|---------------|-----------------|------------|-------------|----|
| <u>File Function Configuratio</u>                                                                                                    | n <u>V</u> iew <u>H</u> elp | )             |                 |            |             |    |
| Exit Search Search                                                                                                    | hIP Locate                  | Configure Web |                 |            |             |    |
| Function                                                                                                    |                             |               | Configuration - | 0 NPort(s) |             |    |
| <ul> <li>Port</li> <li>Configuration</li> <li>Monitor</li> <li>Port Monitor</li> <li>COM Mapping</li> <li>IP Address Report</li> </ul> |                             | Model         | MAC Address     | IP Address | Server Name |    |
|                                                                                                    | •                           |               |                 |            |             |    |
| Message Log - 0 Monitor Log                                                                                                    | g-0                         |               |                 |            |             |    |
| No Time                                                                                                    |                             | Description   |                 |            |             |    |
|                                                                                                    |                             |               |                 |            |             |    |
| Now: 2014/07/08 15:04:1                                                                                                    | 2                           |               |                 |            |             |    |

3. 見つかると図のようにデバイスが追加される

| 🐇 NPort Administrator-Co                                                                                           | onfiguratio                | n                                                                            |                                                    |                 |              | x      |
|----------------------------------------------------------------------------------------------------|----------------------------|------------------------------------------------------------------------------|----------------------------------------------------|-----------------|--------------|--------|
| <u>File Function Configuration</u>                                                                                 | n <u>V</u> iew <u>H</u> e  | elp                                                                          |                                                    |                 |              |        |
| 📄 🥂 🔗 🦀<br>Exit Search Search I                                                                                    | P Locate                   | Configure Web                                                                |                                                    |                 |              |        |
| Function                                                                                                    |                            |                                                                              | Configuration -                                    | 1 NPort(s)      |              |        |
| ⊡≫ NPort                                                                                                    | 110                        | Hodel                                                                        | MAC Address                                        | IP Address      | Server Name  | Status |
|                                                                                                    | 1                          | NPort 5150A                                                                  | 00:90:E8:39:D5:34                                  | 192.168.127.200 | NP5150A_9440 |        |
| COM Mapping                                                                                                    |                            |                                                                              |                                                    |                 |              |        |
|                                                                                                    | •                          |                                                                              |                                                    |                 |              |        |
| Message Log - 3 Monitor Log                                                                                        | 1-0                        |                                                                              |                                                    |                 |              |        |
| No         Time           1         2014/07/0814           2         2014/07/0814           3         2014/07/0814 | :03:55<br>:04:28<br>:04:28 | Description<br>Found NPort(s): 1<br>COM Port Deleted: 1<br>COM Port Added: 1 | 192.168.127.200,Port1,C<br>92.168.127.200,Port1,C0 | DM2<br>M1       |              |        |
| Now: 2014/07/08 15:08:58                                                                                           | 3                          |                                                                              |                                                    |                 |              | //     |

4. 接続先ポートを選択して Web ブラウザを開く。このとき管理者権限で実行していないと Web ブラウザからの設定ができないので注意。

| 🔹 NPort Administrator-C                                                                                                | onfiguration                |                                             |                         |                 |              | x      |
|----------------------------------------------------------------------------------------------------|-----------------------------|---------------------------------------------|-------------------------|-----------------|--------------|--------|
| <u>File Function Configuratio</u>                                                                                      | n <u>V</u> iew <u>H</u> elp |                                             |                         |                 |              |        |
| 🕺 🔮 🧟<br>Exit Search Search                                                                                            | IP Locate                   | Configure                                   |                         |                 |              |        |
| Function                                                                                                    |                             |                                             | Configuration -         | 1 NPort(s)      |              |        |
| ⊡ 🔊 NPort                                                                                                    | No 🛆                        | Model                                       | MAC Address             | IP Address      | Server Name  | Status |
| Configuration     Monitor     Ontiguration     Ont Monitor     OM Mapping     ON Mapping     ON Mapping     ON Mapping |                             | NPort 5150A                                 | 00:90:E8:39:D5:34       | 192.168.127.200 | NP5150A_9440 |        |
|                                                                                                    | •                           |                                             |                         |                 |              | Þ      |
| Message Log - 3 Monitor Lo                                                                                             | g.0                         |                                             |                         |                 |              |        |
| No Time                                                                                                    |                             | Description                                 |                         |                 |              |        |
| 1 2014/07/081                                                                                                    | 4:03:55                     | Found NPort(s): 1                           |                         |                 |              |        |
| 2014/07/081                                                                                                    | 4:04:28<br>4:04:28          | COM Port Deleted: 19<br>COM Port Added: 192 | 2. 168.127.200,Port1,CO | JMZ<br>M1       |              |        |
|                                                                                                    |                             |                                             | ,,                      |                 |              |        |
| Now: 2014/07/08 15:12:2                                                                                                | 1                           |                                             |                         |                 |              |        |

5. Web ページ上の Quick Setup をクリック

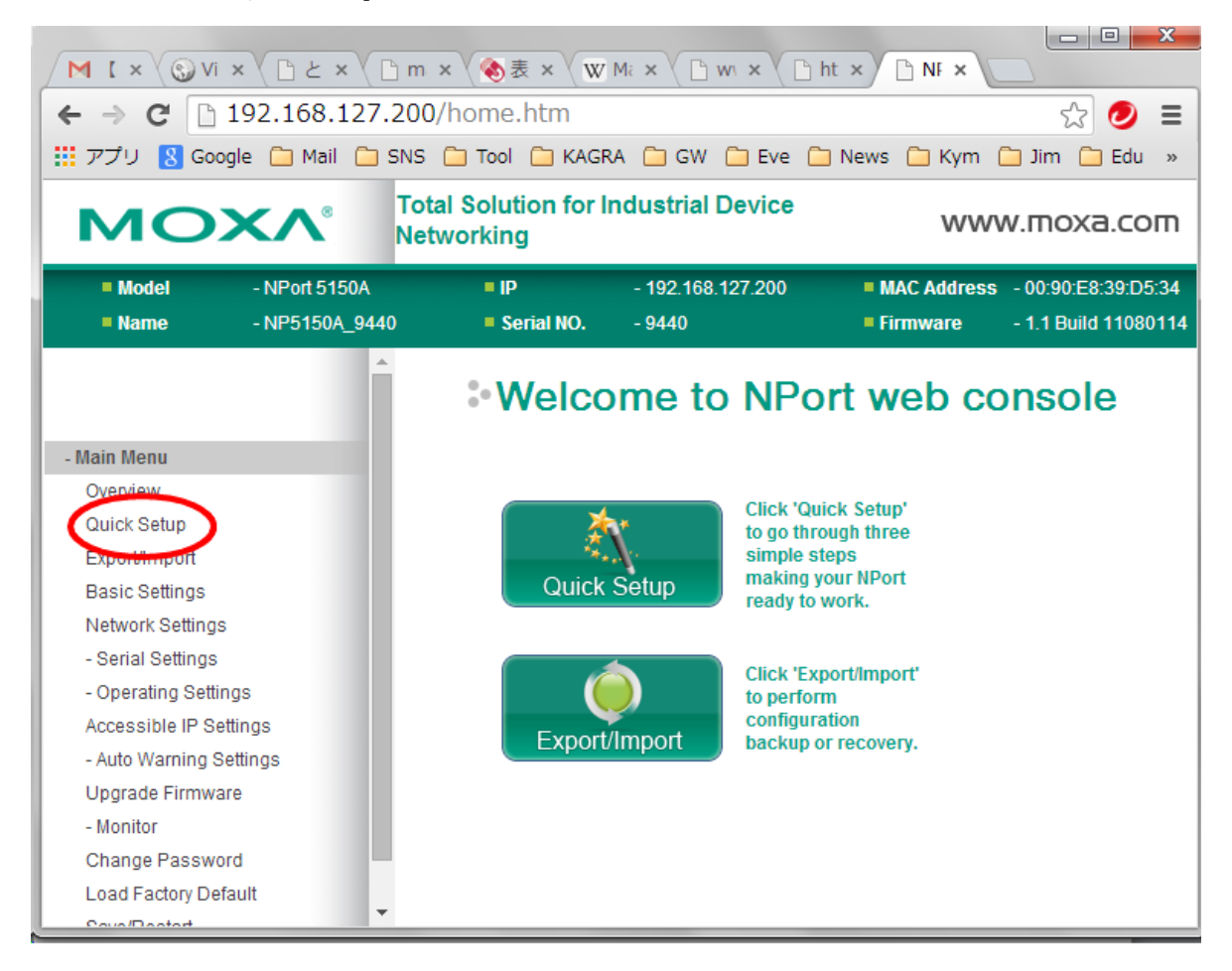

6. IP アドレス等の設定ができる。Next をクリック

| M ( × 🕄 Vi          | × (B Ł × (B                     | m × 🗞表 × 🐨                              | Ma × ( 🗅 w × ( 🗅 ht         | × B NF ×                                       |                                             |
|---------------------|---------------------------------|-----------------------------------------|-----------------------------|------------------------------------------------|---------------------------------------------|
| ← → C 🗋             | 192.168.127.2                   | 00/wizard.htm                           |                             |                                                | ☆ 🥑 🔳                                       |
| 👖 アプリ <u>8</u> Goog | gle 🧰 Mail 🧰 Sf                 | NS 🧰 Tool 🧰 KAGR                        | XA 🧰 GW 🧰 Eve 🧰 N           | lews 🚞 Kym (                                   | 🔁 Jim 🧰 Edu 🛛 »                             |
| MO                  | X                               | Fotal Solution for In<br>Networking     | ndustrial Device            | www                                            | v.moxa.com                                  |
| = Model<br>= Name   | - NPort 5150A<br>- NP5150A_9440 | <ul><li>IP</li><li>Serial NO.</li></ul> | - 192.168.127.200<br>- 9440 | <ul><li>MAC Address</li><li>Firmware</li></ul> | - 00:90:E8:39:D5:34<br>- 1.1 Build 11080114 |
|                     |                                 | Step 1/                                 | /3                          |                                                | <b>^</b>                                    |
|                     |                                 | Server Settings                         |                             |                                                |                                             |
|                     |                                 | Server name                             | NP5150A_9440                |                                                |                                             |
|                     |                                 | Network Settings                        |                             |                                                |                                             |
|                     |                                 | IP settings                             | Static •                    |                                                |                                             |
|                     |                                 | IP address                              | 192.168.127.200             |                                                |                                             |
|                     |                                 | Netmask                                 | 255.255.255.0               |                                                |                                             |
|                     |                                 | Gateway                                 |                             |                                                |                                             |
|                     |                                 |                                         | Back Next                   | Cance                                          | -                                           |

7. Real COM モードに設定する

| M FV 🗙 🛃 Ed         | × 🕲 Cr × 📋     | )と × 🗋 m: × ( 🇞 表)         | × W Mā × 🕒 wi ×            | 🗅 hti x 🗋 NF x         |                      |
|---------------------|----------------|----------------------------|----------------------------|------------------------|----------------------|
| ← → C 🗅             | 192.168.127.2  | 200/wizard.htm             |                            |                        | ☆ 🥑 🔳                |
| 🔢 アプリ <u>8</u> Goog | gle 🧀 Mail 🗀 S | NS 🧰 Tool 🗀 KAGRA 🚺        | 🗅 GW 🧰 Eve 🧰 News          | 🗀 Kym 🛅 Jim 🗋          | Edu 🦲 Prg 🛛 »        |
| MO                  | ×Λ°            | Total Solution for Indu    | ustrial Device Networ      | king W\                | ww.moxa.com          |
| = Model             | - NPort 5150A  | = IP                       | - 192.168.127.200          | MAC Address            | - 00:90:E8:39:D5:34  |
| Name                | - NP5150A_94   | 40 Serial NO.              | - 9440                     | Firmware               | - 1.1 Build 11080114 |
|                     |                | Operation Mode Settings    |                            |                        |                      |
|                     |                | Real COM                   | device through COM port    |                        | - 1                  |
|                     |                | Remember to install Rea    | al COM/TTY driver on P     | C. For detail informat | tion please refer to |
|                     | _              | Отср                       |                            |                        |                      |
|                     |                | PC communicate with serial | l device through TCP port. |                        |                      |
|                     | _              | Device is TCP client       |                            |                        |                      |
|                     |                | Destination IP address 19  | 2.168.127.201              | Poi                    | t 4001               |
|                     |                | UDP                        |                            |                        |                      |
|                     |                | PC communicate with serial | I device through UDP port. |                        |                      |
|                     |                | Destination IP address     | Port                       | 4001                   |                      |
|                     |                | ٩                          | Back                       | Next Can               | cel 🗸                |

8. シリアルの設定に移り、以下の値を設定。インターフェースを RS-485-2-wire にして Next をクリック。設定 内容を確認したら Save/Restart で反映させる。

| M Fw 🗙 🛃 Ed               | × (🕲 Ch × ( 🗋 d                 | と: × < 🗋 m: × < 🗞表i >  | ( W Ma × ) w ×              | 🗅 hti 🗙 🗅 NF 🗙                                    |                                             |
|---------------------------|---------------------------------|------------------------|-----------------------------|---------------------------------------------------|---------------------------------------------|
| ← → C 🗅                   | 192.168.127.20                  | 0/wizard.htm           |                             |                                                   | ☆ 🥑 🗉                                       |
| 👖 アプリ <mark>8</mark> Goog | gle 🧰 Mail 🧰 SNS                | 5 🧰 Tool 🛅 KAGRA 🗋     | ) GW 🧰 Eve 🧰 News           | 🗀 Kym 🗀 Jim 🗋                                     | ) Edu 🧰 Prg 🛛 »                             |
| MO                        | <b>×∧</b> ° ™                   | otal Solution for Indu | strial Device Networ        | king WV                                           | ww.moxa.com                                 |
| = Model<br>= Name         | - NPort 5150A<br>- NP5150A_9440 | = IP<br>= Serial NO.   | - 192.168.127.200<br>- 9440 | <ul> <li>MAC Address</li> <li>Firmware</li> </ul> | - 00:90:E8:39:D5:34<br>- 1.1 Build 11080114 |
|                           |                                 | Step 3/3               |                             |                                                   |                                             |
|                           |                                 | Serial Settings        |                             |                                                   |                                             |
|                           |                                 | Baud rate              | 9600 •                      |                                                   |                                             |
|                           |                                 | Data bits              | 8 🔻                         |                                                   |                                             |
|                           |                                 | Stop bits              | 1 •                         |                                                   |                                             |
|                           |                                 | Parity                 | None 🔻                      |                                                   |                                             |
|                           |                                 | Interface              | RS-485 2-wire 🔹             |                                                   |                                             |
|                           |                                 | -                      | Back Nex                    | t Cancel                                          | -                                           |

9. NPort Administrator に戻り、COM Mapping のタブにおいて COM Port が設定されていることを確認する。もし設定されていなければ Add をクリックしてポートを追加する。

| NPort Administrator-C     File Function COM Mapp | COM Mapping  | lo                |                 |          |          |                         |
|--------------------------------------------------|--------------|-------------------|-----------------|----------|----------|-------------------------|
| j = = =                                          | ove Apply    | Configure         |                 |          |          |                         |
| Function                                         |              |                   | COM Mappir      | ng - 1 ( | сом      |                         |
| ⊡≫ NPort                                         | No /         | Model             | IP Address      | Port     | CUM Port | Wode                    |
| Configuration                                    | $\frown$     | NPort 5150A       | 192.168.127.200 | 1        | COM1     | Hi-Performance, FIFO E1 |
|                                                  | $\mathbf{P}$ |                   |                 |          |          |                         |
|                                                  |              |                   |                 |          |          |                         |
|                                                  |              |                   |                 |          |          |                         |
|                                                  |              |                   |                 |          |          |                         |
|                                                  |              |                   |                 |          |          |                         |
|                                                  |              |                   | III             |          |          | •                       |
| Message Log - 1 Monitor Lo                       | og • 0       |                   |                 |          |          |                         |
| No Time                                          |              | Description       |                 |          |          |                         |
| 1 2014/07/08 1                                   | 16:13:25     | Found NPort(s): 1 |                 |          |          |                         |
| Now: 2014/07/08 16:13:                           | 36           |                   |                 |          |          |                         |

10. TMCL を管理者権限で起動する。

11. 上のアイコンの Option から Connection タブを選び、Port を上で設定した番号に設定する。

| TMCL Integrated Development Environment - [New File 1]                                                                                     |
|----------------------------------------------------------------------------------------------------|
| ile Edit TMCL Debug Setup Help                                                                                                    |
| <u>∑ ```                                 </u>                                                                                              |
| New File 1]                                                                                                    |
| Α                                                                                                    |
| Assembler Connection Debugger<br>Iype: RS232 / RS485 / USB (COM port)<br>RS232 / RS485<br>Port: COM1<br>Baud: 9600<br>Agdress: 1<br>Search |
| < III OK Cancel                                                                                                    |
| Insert                                                                                                    |

 Direct mode アイコンをクリックすると以下のウィンドウが起動する。ここからコマンドを選んで実行 (Execute) することでモータを制御することが可能である。

| TMCL Integrated Development Environment - [New File 1]                                                                                                    | • X   |
|----------------------------------------------------------------------------------------------------|-------|
| File Edit TMCL Debug Setup Help                                                                                                    |       |
| Ŭ 18 🖬   🏝   🎇 📭 ங   🖸 🗉 💷   💥 💿 💿 💯 33 ◯   🦻   🖏 🗗 🮯 🚺 🛃 🎜 💇   🖩   🙏 🦳                                                                                                    |       |
| [New File 1]                                                                                                    |       |
| TMCL Direct Mode - TMCM-6110                                                                                                    | ^     |
| Motor / Bank:     Value:       1 - ROR rotate right                                                                                                    |       |
| Execute Copy to editor                                                                                                    |       |
| Manual Instruction Input       Address       Instruction       Type       Motor/Bank       Value       Datagram:         1       1       0       1       0       0       0       0       0       0       0       0       0       0       0       0       0       0       0       0       0       0       0       0       0       0       0       0       0       0       0       0       0       0       0       0       0       0       0       0       0       0       0       0       0       0       0       0       0       0       0       0       0       0       0       0       0       0       0       0       0       0       0       0       0       0       0       0       0       0       0       0       0       0       0       0       0       0       0       0       0       0       0       0       0       0       0       0       0       0       0       0       0       0       0       0       0       0       0       0       0       0       0       0       0       0       0 |       |
| Answer<br>Host Target Status Instr. Value Datagram:                                                                                                    | *     |
| Close                                                                                                    | •<br> |

ターミナルから操作できるようにするためコマンド#139の enter ASCII mode を実行する。これ以降、ASCII mode から抜けない限り direct mode からのコマンドは受け付けなくなり、TeraTerm 等の端末からしか操作できなくなる。

| A TMCL Integrated Development Enviro                                                                                      | nment - [New File 1]                                                                           |              |
|----------------------------------------------------------------------------------------------------|------------------------------------------------------------------------------------------------|--------------|
| File Edit TMCL Debug Setup Hel                                                                                            | p                                                                                              |              |
| 🔁 🖄 🕞   🏝   💱 🖒 ங   🖸 🗖                                                                                                   | 🛯   💥 🔘 🔘 🚳 🖂 🐶   🖏 😒 🞯   🖕 🥩   🖬                                                              | <b>■</b>   ★ |
| [New File 1]                                                                                                    |                                                                                                |              |
| TMCL Direct Mode - TMCM                                                                                                   | -6110                                                                                          | × ^          |
| TMCL Instruction Selector<br>Instruction:<br>139 - enter ASCII mode<br>Execute                                            | Iype:     Motor / Bank:     ⊻alue:       0 · <don't care="">     0       Copy     Copy</don't> | p to editor  |
| Manual Instruction Input<br><u>A</u> ddress Instruction Type<br>1  0  0<br>Execute<br>Answer<br>Host Target Status Instr. | Motor/Bank Value Datagram:                                                                     | 0 01         |
|                                                                                                    |                                                                                                | Close        |

14. TMCL を終了したら、TeraTerm を開き、新しい接続より上で設定したのと同じシリアルポートに接続する。 このとき、TMCL を終了してないと接続できないので注意。

| ファイル(F) 編集(E) 設定(S) コントロール(O) ウィンドウ(W) ヘルプ(H) Tera Term: 新しい接続       TCP/IP ホスト(T): myhost.example.com     Uヒストリ(O)     サービス: ○ Telnet                                                                                    |
|----------------------------------------------------------------------------------------------------|
| Tera Term: 新しい接続<br>● TCP/IP ホスト(T): myhost.example.com<br>● ビストリ(0)<br>サービス: ● Telnet<br>● SSH SSHバージョン(V): SSH2 ●<br>● その他 プロトコル(C): UNSPEC ●                                                                           |
| Tera Term: 新しい接続       ×         ○ TCP/IP ホスト(T): myhost.example.com       ・         ・ ビヒストリ(0)       ・         ・ サービス: ○ Telnet       ・         ・ SSH SSHバージョン(V): SSH2 ・       ・         ・ その他       プロトコル(C): UNSPEC ・ |
| <ul> <li>● TCP/IP ホスト(T): myhost.example.com</li> <li>● ビヒストリ(O)</li> <li>サービス: ● Telnet</li> <li>● SSH SSHバージョン(V): SSH2</li> <li>● その他</li> <li>プロトコル(C): UNSPEC</li> </ul>                                             |
| サービス: O Telnet<br>の SSH SSHバージョン(V): SSH2 マ<br>の その他 プロトコル(C): UNSPEC マ                                                                                                    |
| ◎ SSH SSHバージョン(V): SSH2 マ<br>○ その他 プロトコル(C): UNSPEC マ                                                                                                    |
| ○その他 プロトコル(C): UNSPEC ▼                                                                                                    |
|                                                                                                    |
| ●シリアリレ・ポート(RCCOMI ・                                                                                                    |
| OK キャンセル ヘルプ(H)                                                                                                    |
|                                                                                                    |
|                                                                                                    |

15. 設定→端末において受信の改行コードを CR+LF にしておく。これを設定しないとコマンドを打った時に改行 されず見づらい。

| 🖉 Tera Term - [未接続] VT                                                                                                    |   | 23 |
|----------------------------------------------------------------------------------------------------|---|----|
| ファイル(F) 編集(E) 設定(S) コントロール(O) ウィンドウ(W) ヘルプ(H)                                                                                  |   |    |
| Tera Term:端末の設定                                                                                                    | × |    |
| 端末サイズ(T):<br>③① X 24<br>☑=ウィンドウサイズ(S):<br>自動的に調整(W):<br>ひたつード<br>③(CR+LF→)<br>○(CR+LF→)<br>○(CR+LF→)<br>○(CR+LF→)<br>○(CR+LF→) |   |    |
| ペルブ(H)<br>端末ID(I): VT100 ▼ □ローカルエコー(L):                                                                                        |   |    |
| 漢字-受信(K)       漢字-送信(J)         UTF-8       UTF-8         □ 7bit カタカナ       漢字アウト(0) ^[(B ●)]                                  |   |    |
| ロケール(C): japanese 言語コード(P): 932                                                                                                |   |    |
|                                                                                                    |   | ÷  |

16. コマンドラインから必要なコマンドを入力しステッピングモータを操作する。